# SJC Telephone System Upgrade to VoIP Avaya Phone Model 9620L

### QUICK START GUIDE

In addition to this Quick Start Guide, a variety of "how-to's" are available at Tech Support Online (<u>https://techsupport.sanjac.edu</u>), so feel free to check it out for additional telephone usage instructions not listed here.

Users can also request a copy of the full user manual for their telephone by contacting the Customer Care Office at <u>ITS.CustomerCare@sjcd.edu</u>.

### **Phone Overview**

#### Activating Voicemail

First time users will be required to activate their voicemail account by completing the following steps:

- 1. Lift the handset and press the **Message** button. The automated system will immediately state the name of the extension holder.
- 2. Enter the password (default password is **TEXAS**), followed by the pound "#" key.
- 3. You will immediately be prompted to change your password. Follow the automated instructions to set up a new password.
- 4. Next, you may be prompted to set up a personalized greeting. Follow the automated instructions to complete this step.

#### Making a Call

#### **Dialing Manually:**

- 1. Lift the handset, press the **Speaker** button, or press the **Headset** button (if using a headset)
- 2. Dial the number you wish to call

#### **Calling From the Directory**:

- 1. Press the Phone button
- 2. Press the right arrow key to access **Features**
- 3. Use the Up/Down arrow keys to scroll to **Directory**
- 4. Press the **OK** button
- 5. Use the number keys to spell the last name of the person you wish to call
- 6. Select the Make a Call softkey
- 7. Press the **OK** button

#### Answering a Call

- 1. Lift the handset to answer an incoming call
- 2. Press **Speaker** to answer using the speakerphone
- 3. Press **Headset** to answer using the headset

#### If you have multiple lines and are already on a phone call, you can answer a second incoming call by following these instructions:

- 1. Select the **Ans Hold** softkey
- 2. Press the **Phone** button
- 3. Use the Up/Down arrow keys to scroll to the incoming caller's line
- 4. Press the **OK** button

#### Setting Up a Conference Call

To begin a conference call:

- 1. Call the first attendee
- 2. Once he/she answers, select the **Conf** softkey
- 3. Dial the number of the next attendee
- 4. Select the Join softkey

To add additional attendees:

- 1. Select the **Add** softkey
- 2. Dial the number of the next attendee
- 3. Select the **Join** softkey
- 4. Repeat these steps until all attendees are added

# SJC Telephone System Upgrade to VoIP Avaya Phone Model 9620L

## QUICK START GUIDE

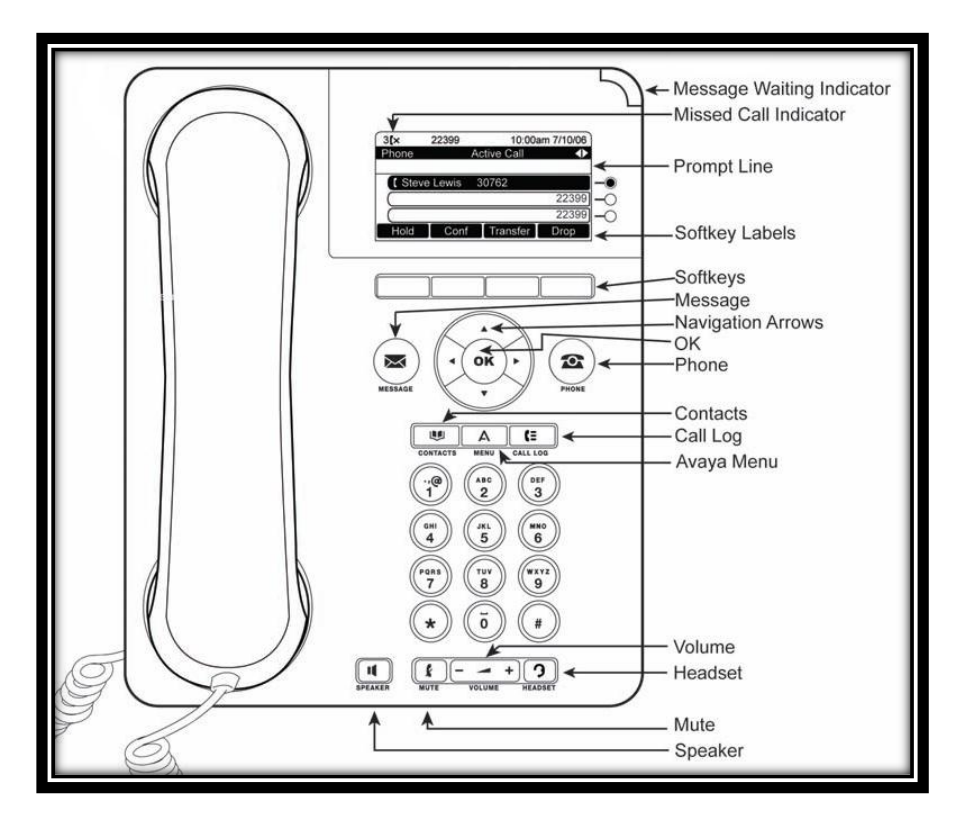

#### Accessing the Features Menu

- 1. Press the right arrow key to access **Features**
- 2. Use the Up/Down arrow keys to scroll through available features
- 3. Press the **Phone** button to return to the main screen

#### Transferring a Call

- 1. Use the Up/Down arrow keys to select the number you wish to transfer
- 2. Select the **Transfer** softkey
- 3. Dial the telephone number
- 4. Press the **Complete** softkey

#### Forwarding Calls

#### Send All Calls to Voicemail:

- 1. Press the right arrow key to access Features
- 2. Use the Up/Down arrow keys to scroll to **SendAllCalls**
- 3. Press the **OK** button to turn this feature on or off

#### Manually Forwarding to an Alternate Number:

- 1. Press the right arrow key to access Features
- 2. Select the forwarding feature you want to activate
- 3. Press the **OK** button
- 4. When prompted enter the number to which you want to forward calls
- 5. Press the **OK** button